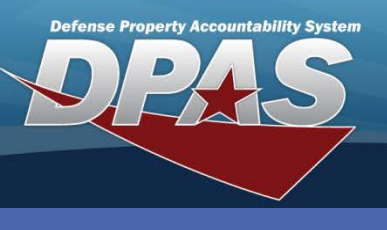

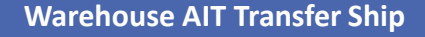

#### **Shipping a Warehouse Transfer**

- 1. Select **Transfer/Ship** from the Main Menu The **Document Filter** page displays.
- Scan or enter the document number into the Document Nbr field The Doc Type and Warehouse fields are populated with data associated to the Document Nbr entered.

| DPAS<br>Warehouse                | 1   | 🀉 Document Filter 🛛 🗱 📢   |        |          | 1 | 贅 Documen                 | t Filter 🕂 👫           |  |
|----------------------------------|-----|---------------------------|--------|----------|---|---------------------------|------------------------|--|
|                                  |     | Doc Nbr                   |        |          |   | Doc Nbr                   | HC100143292000 2       |  |
|                                  |     | Suffix Cd                 | All    | <b>-</b> |   | Suffix Cd                 | All                    |  |
|                                  |     | * Doc Type                | Select | •        |   | * Doc Type                | TF - Warehouse Trans 🔻 |  |
| Receiving                        |     | Asset                     |        |          |   | Asset                     |                        |  |
| Inventory<br>☐ Transfer / Shin 1 |     |                           |        |          |   |                           |                        |  |
| Inquiry                          | l í | Please select destination |        |          | - | Please select destination |                        |  |
| 😼 Data Mgmt<br>🙀 About           |     | Warehouse                 | Select | v        |   | Warehouse                 | COLUMBUS 🗸             |  |
| 尾 Exit                           |     | Release To                | Select | Ŧ        |   | Release To                | Select 👻               |  |
|                                  |     |                           | Search | ]        |   |                           | Search                 |  |
|                                  |     | 티 🛇 😘 🚳                   | 0      |          |   | 目 🛯 😘 🚳                   | <b>O</b> 🔍 🔤 -         |  |

- Warehouse Transfers are requests from other Warehouses for equipment. These requests are created during the **Replenishment** process or manually entered by the requesting Warehouse.
- It is good business practice to refresh the database often. This can be accomplished by using the Data Update icon ( Image: Opdate icon (

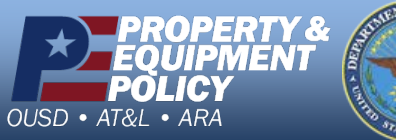

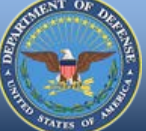

DPAS Call Center 1-844-843-3727

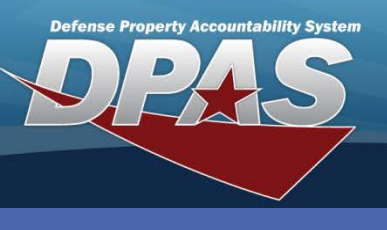

Warehouse AIT Transfer Ship

# Shipping a Warehouse Transfer (Cont'd)

- 3. Select the **Search** button The **Document Selection** page displays.
- 4. Choose the **Select All** button.
- 5. Select a location from the Location drop-down list.
- 6. Scroll to verify the equipment is the correct **Stock Number** and **Qty**.
- 7. Select the **Ship** button The *Shipment complete* message displays in the **Info!** pop-up.

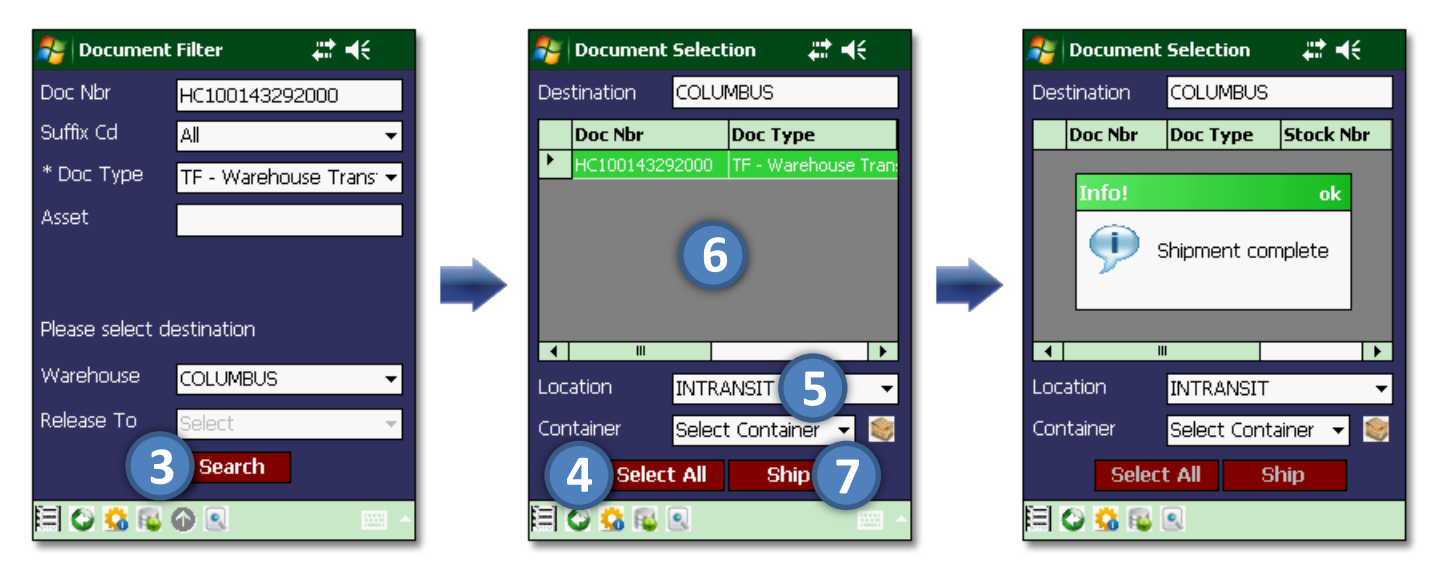

If the equipment is placed into a container, the **Container** drop-down list will populate all the containers in the specific location.

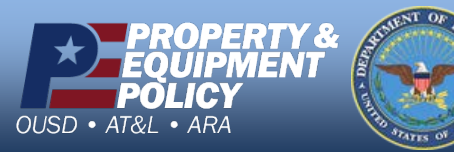

DPAS Call Center 1-844-843-3727

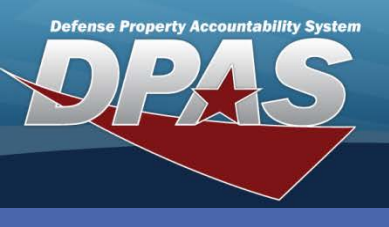

#### **Releasing an MRO**

- 1. Select **Transfer/Ship** from the Main Menu The **Document Filter** page displays.
- Scan or enter the document number into the Doc Nbr field. The Doc Type and Release To fields are populated with data associated to the Document Nbr entered.

|                       | 1 | 🏄 Document Filter 🛛 🗮 🕂   |        |     | 鸄 Documen                 | t Filter 👫 ፋ              |  |
|-----------------------|---|---------------------------|--------|-----|---------------------------|---------------------------|--|
| Warehouse             |   | Doc Nbr                   |        |     | Doc Nbr                   | HC100143291301 2          |  |
|                       |   | Suffix Cd                 | All    | •   | Suffix Cd                 | All                       |  |
|                       |   | * Doc Type                | Select | •   | * Doc Type                | NA - Material Release C 🔻 |  |
|                       |   | Asset                     |        |     | Asset                     |                           |  |
| Mail Issues / Returns |   |                           |        |     |                           |                           |  |
| E Transfer / Ship 1   |   | Please select destination |        |     | Please select destination |                           |  |
| 🥹 Inquiry 🛛 🚽 😡       |   | Warehouse                 | Select | Ţ   | Warehouse                 | Select 👻                  |  |
| 🧟 About               |   | Release To                | Select | Ŧ   | Release To                | N00019 🔻                  |  |
| 🐙 Exit                |   |                           | Search |     |                           | Search                    |  |
|                       |   | 🗐 📀 💁 🚳                   | 0      | · · | 티 🛇 😘 🚳                   | <b>O</b> .                |  |

A Materiel Release Order (MRO) is a transaction containing specific information to be shipped out to a location. They are also known as Due Out Orders.

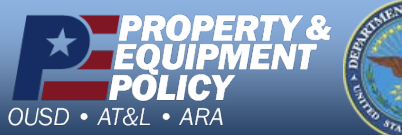

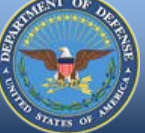

DPAS Call Center 1-844-843-3727

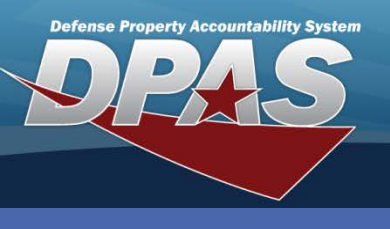

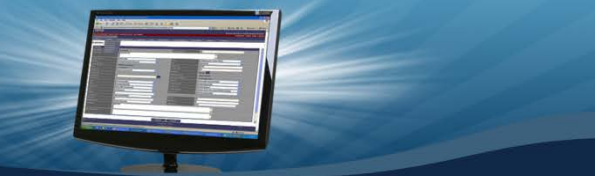

Warehouse AIT Transfer Ship

# Release a MRO (Cont'd)

- 3. Select the **Search** button The **Document Selection** page displays.
- 4. Choose the **Select All** button.
- 5. Select the **Continue** button The **Signature** page displays.
- 6. Choose the **CAC** button.

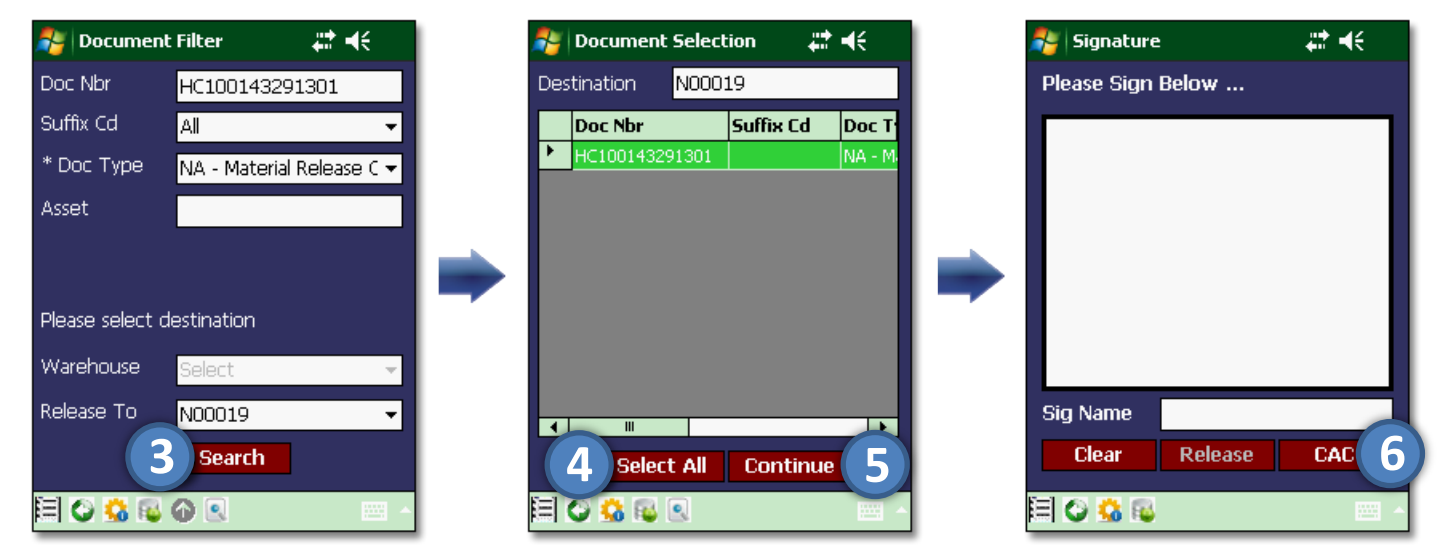

The **CAC** button is optional. A signature can be captured and released without scanning a CAC (Common Access Card).

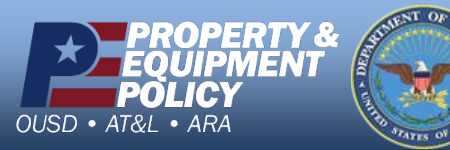

DPAS Call Center 1-844-843-3727

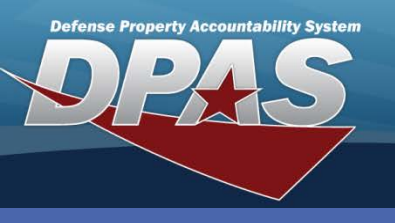

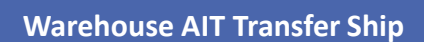

# Releasing a MRO (Cont'd)

- 7. Scan the accepter's Common Access Card (CAC).
- 8. Choose the Accept button.
- 9. Request accepter sign their name.
- 10. Select the **Release** button The *Release complete* displays in the **Info!** pop-up.

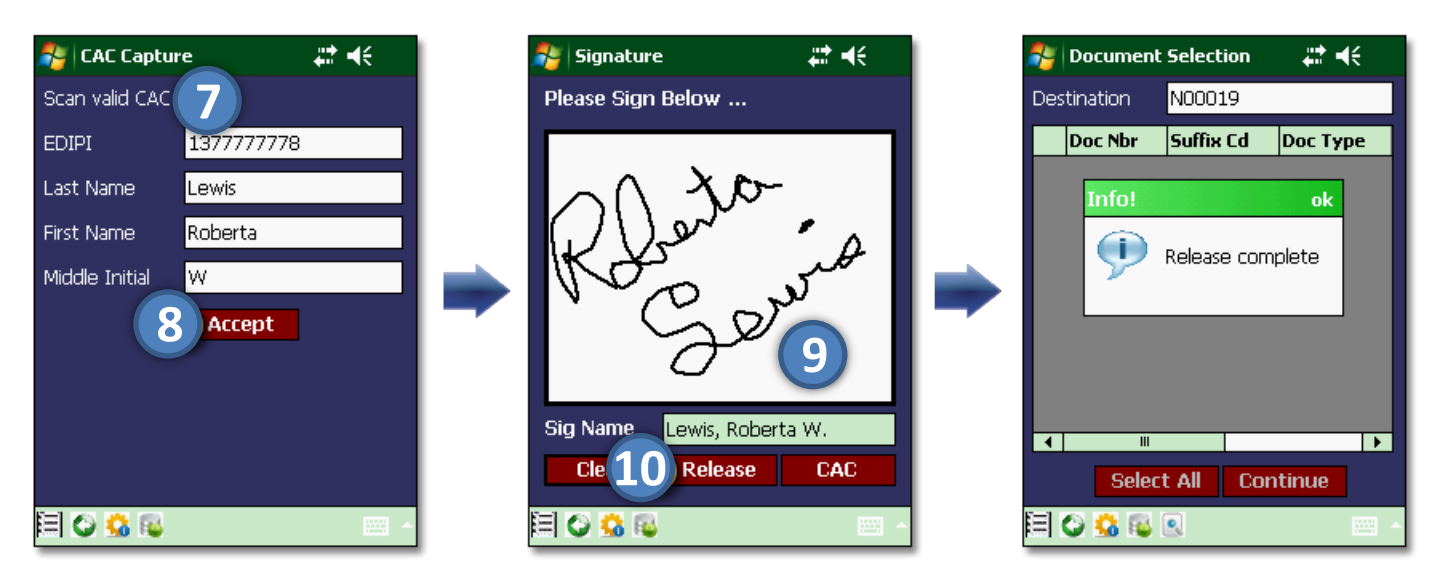

The **Clear** button can be used to erase the screen and start the signature over.

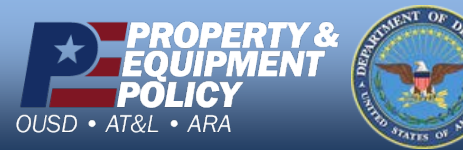

DPAS Call Center 1-844-843-3727

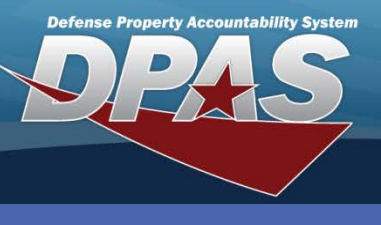

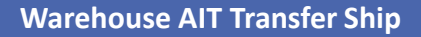

#### **Uploading Outbound Transactions**

Connect the PDCD to the PC/network and complete the following steps:

- 1. Select the **Upload** icon ( <a>>></a> ).
- 2. Select the **Upload All** button The *All Documents are Uploaded* message displays in the **Info!** pop-up.

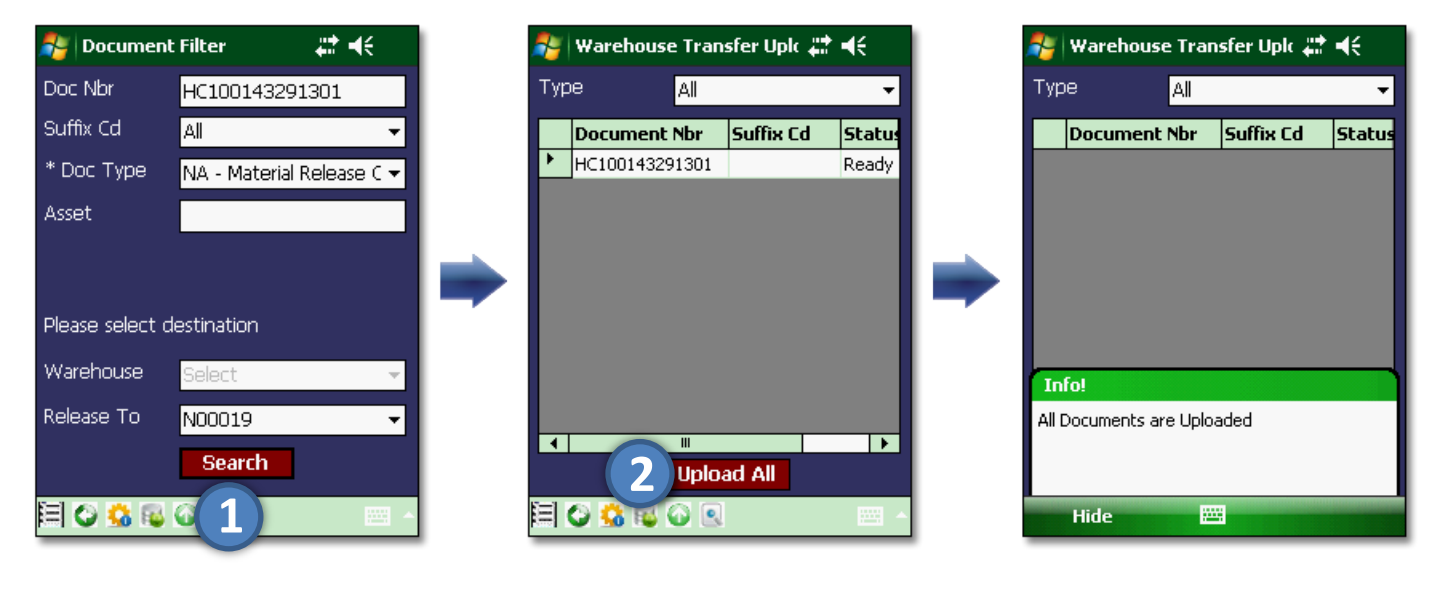

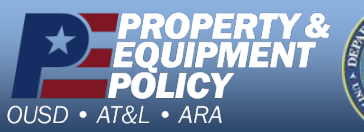

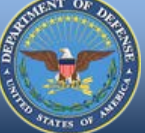

DPAS Call Center 1-844-843-3727